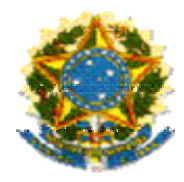

## MINISTÉRIO DA EDUCAÇÃO

Secretaria de Educação Básica Diretoria de Fortalecimento Institucionais e Gestão Educacional Plano de Desenvolvimento da Escola SIMEC – Sistema Integrado de Planejamento Orçamento e Finanças

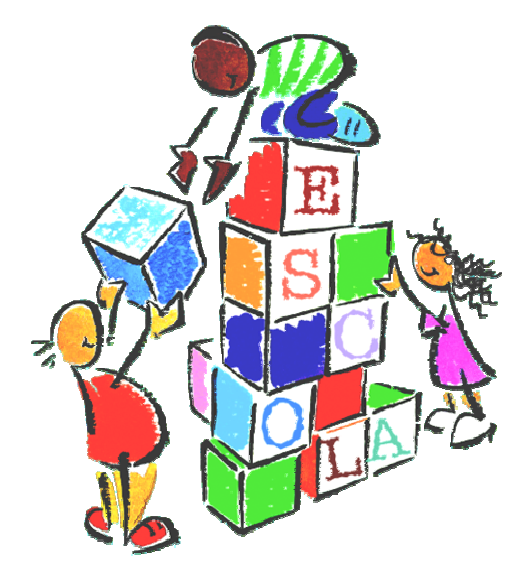

# **PDE-Escola - SIMEC**

### Orientações sobre o preenchimento da cadastro

Brasília – Dezembro de 2008

#### 1-CADASTRO NO SIMEC

O Simec – Sistema Integrado de Planejamento, Orçamento e Finanças é um sistema que pode ser acessado de qualquer computador que esteja ligado à rede mundial de computadores (internet). É **recomendável acessá-lo pelo navegador Mozilla Firefox** (sempre com a versão mais atualizada). Caso não seja possível, pode-se utilizar o Microsoft Internet Explorer (ambos sempre com a versão mais atualizada).

A elaboração do PDE-Escola e o posterior acompanhamento do seu trâmite são feitos no Simec, onde serão disponibilizadas outras informações importantes para o município.

O cadastro para o Módulo PDE-Escola no SIMEC deve ser solicitado pelo(a) **dirigente** estadual e municipal de educação e pelo diretor de escola de municípios com escolas prioritárias ou abaixo da média nacional (Ideb 2007). Para isso deve seguir os procedimentos:

**1.1.** Acessar a página inicial do Simec (http://simec.mec.gov.br).

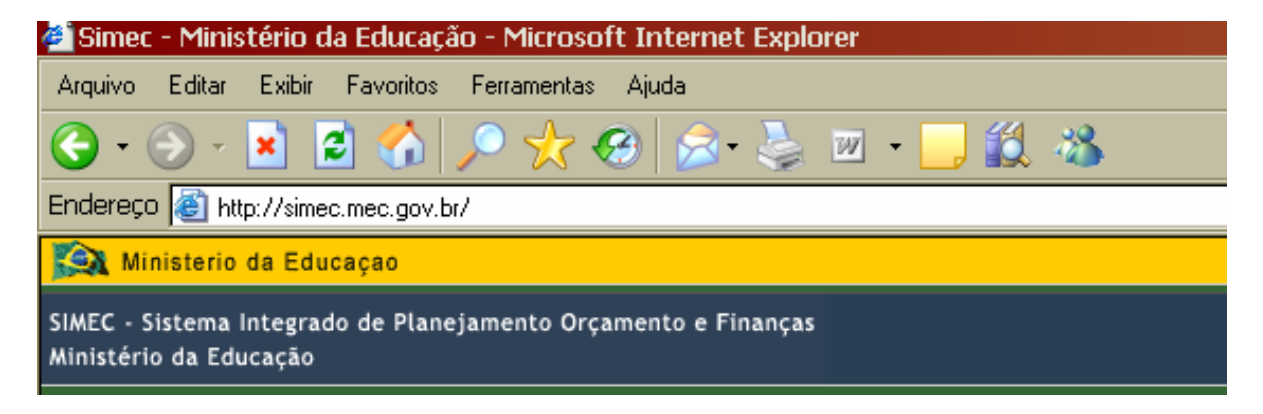

1.2. Iniciar o cadastro clicando sobre a figura "PDE-Escola", à direita da tela inicial.

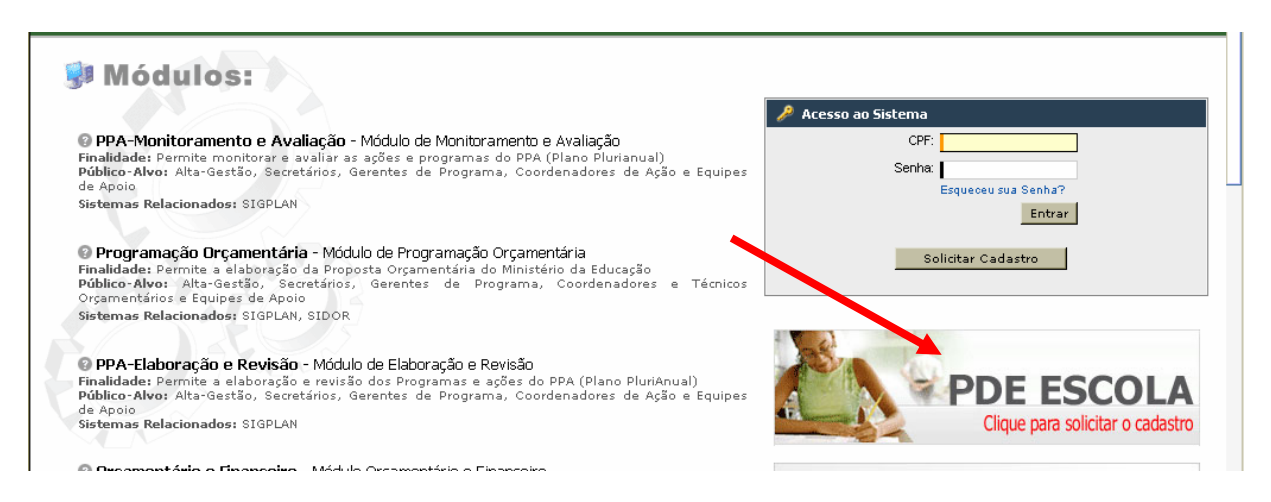

Abre-se, então, a tela "Solicitação de Cadastro de Usuários". O Módulo "**Escola**" já aparece selecionado.

**1.3.** Como o Módulo "**Escola**" já está selecionado, informar o CPF do(a) **dirigente de educação** (estadual ou municipal) ou do(a) **diretor(a) de escola** e clicar na chave "Continuar".

| Solicitação de Cadastro de Usuários |                                                                                                    |  |  |  |
|-------------------------------------|----------------------------------------------------------------------------------------------------|--|--|--|
|                                     | Preencha os Dados Abaixo e clique no botão: "Continuar".<br>∢ Indica Campo Obrigatório.                                                                                                    |  |  |  |
| Módulo:                             | Escola 🗾 🖌                                                                                                    |  |  |  |
| CPF:                                | Módulo de Plano de Desenvolvimento da Escola<br>Formulário eletrônico de captação de dados e auxíliao no planejamento estratégico das escolas da rede pública<br>• Público-Alvo: Escolas da rede pública<br>• Sistemas Relacionados: Não se aplica |  |  |  |
|                                     | Continuar Cancelar                                                                                                    |  |  |  |

1.4. Chega-se ao cadastro propriamente dito.

| Módulo:                                                                                          | PDE Escola / Mais Educação                                                                                                    |  |  |  |
|--------------------------------------------------------------------------------------------------|----------------------------------------------------------------------------------------------------|--|--|--|
|                                                                                                  | Módulo de PDE Escola / Mais Educação                                                                                                    |  |  |  |
|                                                                                                  | Formulário eletrônico de captação de dados e auxíliao no planejamento estratégico das escolas da rede pública.<br>• Público-Alvo: Escolas da rede pública<br>• Sistemas Relacionados: Não se aplica |  |  |  |
|                                                                                                  |                                                                                                    |  |  |  |
| CPF:                                                                                             | · · · · · · · · · · · · · · · · · · ·                                                                                                    |  |  |  |
| Nome:                                                                                            | L (                                                                                                    |  |  |  |
| Sexo:                                                                                            | O Masculino O Feminino 4                                                                                                    |  |  |  |
| Unidade Federal do Órgão:                                                                        | · · · · · · · · · · · · · · · · · · ·                                                                                                    |  |  |  |
| Município:                                                                                       | A Unidade Federal selecionada não possui municípios.                                                                                                    |  |  |  |
| Tipo do Órgão:                                                                                   |                                                                                                    |  |  |  |
| Órgão: 🔽 🗸                                                                                       |                                                                                                    |  |  |  |
| Unidade Orçamentária:                                                                            | a: Este órgão não possui uma unidade.                                                                                                    |  |  |  |
| Unidade Gestora:                                                                                 | ra: Esta unidade não possui uma Unidade Gestora.                                                                                                    |  |  |  |
| (DDD) + Telefone:                                                                                |                                                                                                    |  |  |  |
| Seu E-Mail:                                                                                      |                                                                                                    |  |  |  |
| Confirme o Seu E-Mail: Este e-mail é para uso individual, <b>não utilize endereço coletivo</b> . |                                                                                                    |  |  |  |
| Função/Cargo:                                                                                    | Selecione                                                                                                    |  |  |  |
|                                                                                                  |                                                                                                    |  |  |  |
| Observações:                                                                                     |                                                                                                    |  |  |  |
| Perfil desejado:                                                                                 | Selecione o perfil desejado 🔽 4                                                                                                    |  |  |  |
|                                                                                                  | Enviar Solicitação Voltar                                                                                                    |  |  |  |

O(A) dirigente estadual ou municipal de educação ou o(a) diretor(a) de escola deve:

- informar o **nome completo** e sexo;
- selecionar a Unidade Federal do Órgão (Estado);
- selecionar o Município (onde trabalha);
- \* no campo "Tipo de Órgão", deve-se selecionar:
- o(a) secretário(a) estadual de educação: Estadual
- o(a) secretário(a) municipal de educação: Municipal

- o(a) diretor(a) de escola estadual: Estadual
- o(a) diretor(a) de escola municipal: Municipal
- informar em Órgão:
- secretário(a) estadual de educação: Secretaria Estadual de Educação
- secretário(a) municipal de educação: selecionar Secretaria Municipal de Educação de ...
- diretor(a) de escola estadual: Digitar o nome completo da escola
- diretor(a) de escola municipal: Digitar o nome completo da escola
- informar o telefone fixo da secretaria estadual ou municipal de educação ou da escola estadual ou municipal com DDD;

• informar, no campo de *e-mail*, o **endereço eletrônico pessoal do(a) secretário(a) estadual ou municipal de educação** ou **do diretor(a) de escola estadual ou municipal**;

Caso o(a) dirigente não tenha um *e-mail*, informar o endereço (*e-mail*) institucional da Secretaria (no caso de secretário de educação) ou da escola (no caso de diretor). Não pode ser cadastrado *e-mail* de terceiros nem um único e-mail para todas as escolas do município;

• digitar novamente o endereço eletrônico informado para confirmá-lo;

• preencher a **função/cargo** (são aprovados cadastros apenas para secretários de educação e diretor de escola):

- secretário(a) estadual de educação: Secretário Estadual de Educação
- secretário(a) municipal de educação: selecionar Secretário Municipal de Educação de ...
- diretor(a) de escola estadual: Diretor de escola
- diretor(a) de escola municipal: Diretor de escola
- preencher o campo "observações" com a **justificativa do cadastramento**. Sugestão: "Cadastro para elaboração do PDE-Escola", no caso de escolas, e "Cadastro para acompanhamento e análise do PDE-Escola", no caso de secretarias de educação;

selecionar o Perfil desejado: "Comitê estadual" (para secretários estaduais de educação); ou "Comitê municipal" (para secretários municipais de educação); ou "Equipe escola estadual" (para diretor de escola estadual); ou "Equipe escola municipal" (para diretor de escola municipal.
clicar em "Enviar solicitação".

Efetivados esses procedimentos, o Simec receberá a solicitação do seu cadastro e enviará uma **mensagem automática** confirmando o recebimento das informações. A solicitação do seu cadastro será analisada pela equipe técnica do PDE-Escola do MEC e, uma vez aprovada, uma senha será encaminhada para o endereço eletrônico informado em aproximadamente 72 horas.

**Atenção:** Alguns provedores (como o *hotmail*) encaminham as mensagens do Simec diretamente para o lixo eletrônico por reconhecê-la como *spam*.

Consulte o lixo eletrônico de sua caixa de e-mail, pois mensagens com senha são consideradas vírus e automaticamente excluídas da caixa de entrada.

#### **1.5.** O primeiro acesso

Ao acessar o sistema para elaboração ou acompanhamento do PDE-Escola de escolas estaduais ou municipais pela primeira vez, o(a) dirigente deve proceder à troca da senha de acesso – esse é um procedimento de segurança do Sistema. Para isso, informa o CPF, a senha que recebeu, abre-se a página "Alteração de Senha". O(A) dirigente informa novamente a senha recebida (respeitando letras maiúsculas e minúsculas) e, nos campos seguintes, cria uma nova senha (da sua preferência, pode ser com letras e/ou números), confirma e clica em "Atualizar".

| Alteração de senha   |           |   |  |  |  |
|----------------------|-----------|---|--|--|--|
| Senha atual:         |           | • |  |  |  |
| Nova senha:          |           | • |  |  |  |
| Confirma nova senha: |           | • |  |  |  |
|                      | Atualizar |   |  |  |  |

**Obs**.: Há pessoas responsáveis por informações sobre a metodologia do PDE-Escola e sua inserção no SIMEC em cada Secretaria Estadual de Educação. Há um Manual de Usuário sobre a inserção do PDE-Escola disponível no SIMEC.